# Zurich Tram Line 11 Manuel de prise en main rapide

1. Pour démarrer la version du tramway OMSI2 sur la ligne de tramway Zurich11, veuillez respecter strictement la procédure suivante:

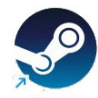

1a) Double-cliquez avec la gauche sur l'icône du bureau STEAM.

1b) Cliquez sur l'onglet BIBLIOTHÈQUE, cliquez sur OMSI2 puis cliquez sur le gros bouton vert JOUER

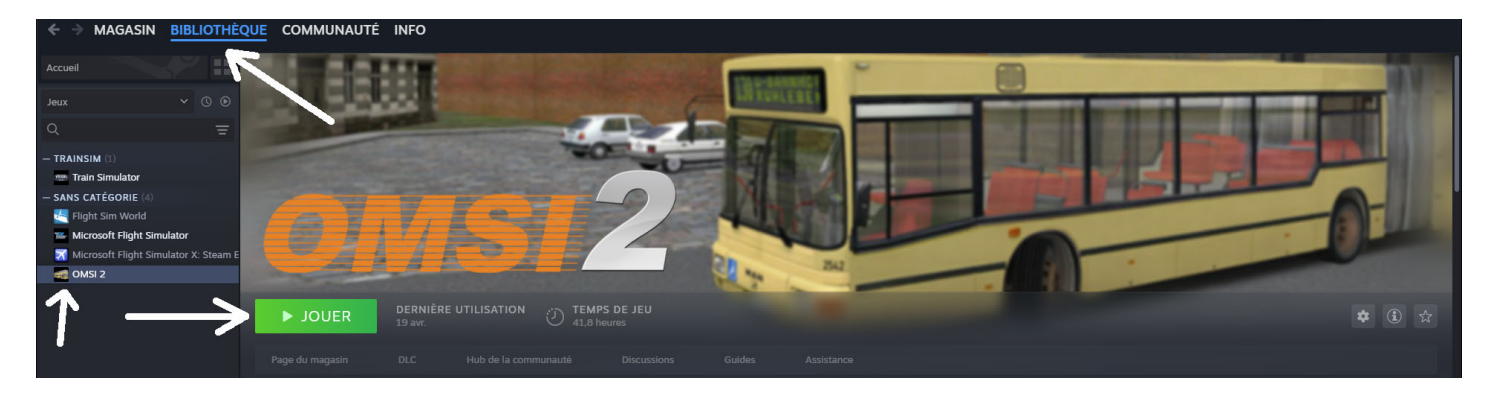

1c) La fenêtre Option de lancement apparaîtra. Veuillez sélectionner **Jouer à Zürich Tram 11** et cliquez sur le bouton **JOUER**.

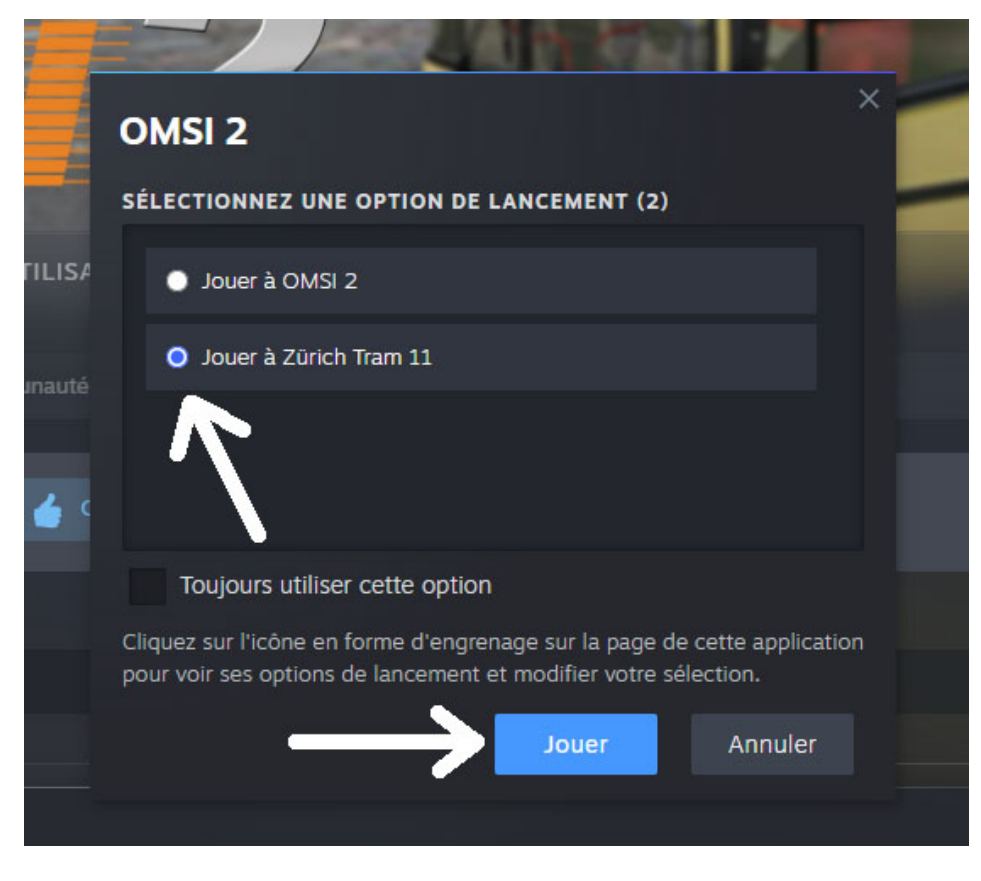

OMSI2 version 2.2032 (version Tram) démarrera.

#### 2. Sélectionner:

- Carte actuelle : Zurich11
- Charger une nouvelle partie
- Modifier la date et l'heure : sélectionnez l'heure 5 à 10 minutes avant le départ prévu de l'horaire. Fixons 12h20. Cliquez sur OK

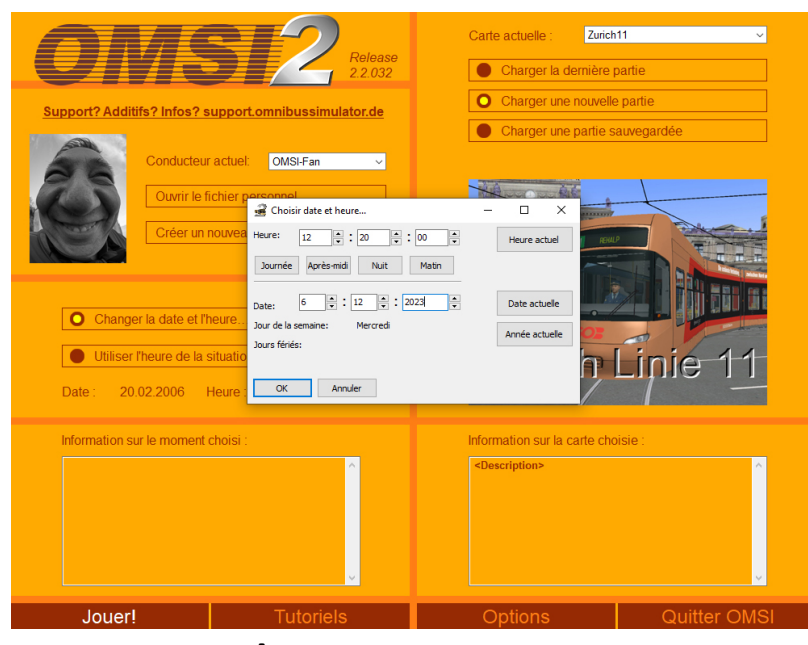

Cliquez sur: Jouer!

3. Sélectionnez la point de départ sur la carte: Auzelg

#### Cliquez sur OK

|                                                    | Release                                                                                   | Carte actuelle : Zurich | 11 ~         |
|----------------------------------------------------|-------------------------------------------------------------------------------------------|-------------------------|--------------|
|                                                    | 2.2.032                                                                                   | Charger la dernière p   | partie       |
| Support? Additifs?                                 |                                                                                           | O Charger une nouvelle  | e partie     |
| C C Relea<br>C C C C C C C C C C C C C C C C C C C | Changer la position du vél<br>point de départ sur la carte<br>Auzelg Bus<br>Bad Allenmoos | nicule X ulator         | e            |
| Information sur le                                 |                                                                                           |                         |              |
|                                                    | Chargement de la carte et de la                                                           | nouvelle situation      | ftware       |
| Jouer! Tutoriels                                   |                                                                                           | Options                 | Quitter OMSI |

4. Sélectionnez le véhicule :
Fabricant : Zurich Trams
Type : Cobra Be 5/6
Apparence : (choisissez la palette de peinture que vous aimez...)
Dépôt : Zurich
Cliquez sur **OK**

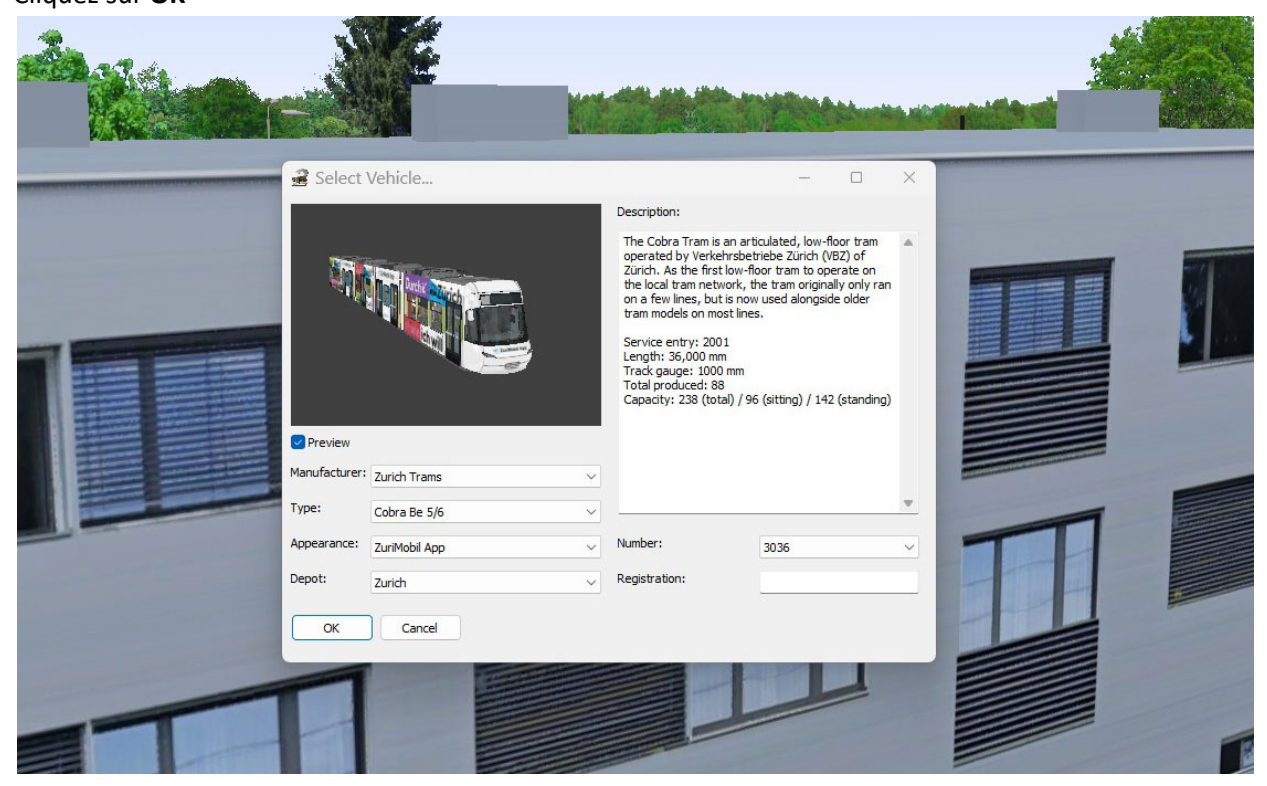

#### 5. Confirmer la position définie :

#### Sélectionner: Auzelg

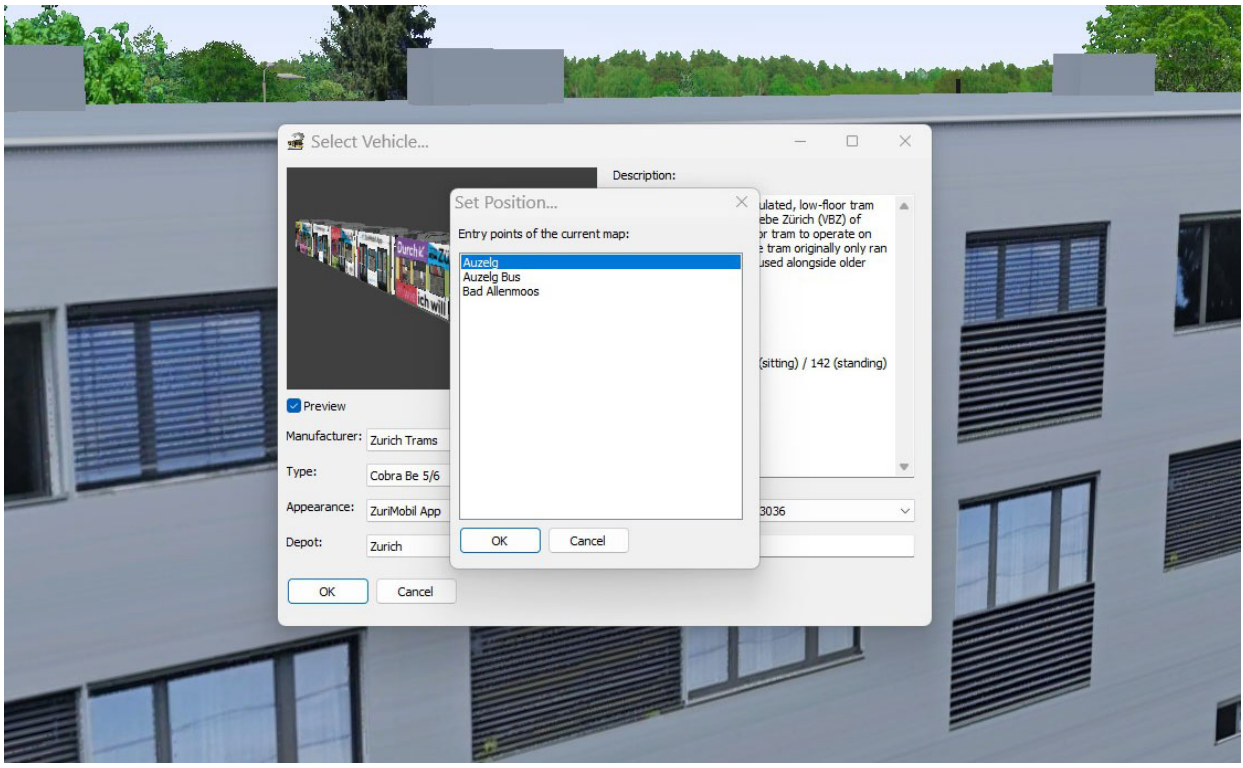

Cliquez sur OK

6. Votre TRAM sera garé juste avant (au départ) l'arrêt de tramway Auzelg.

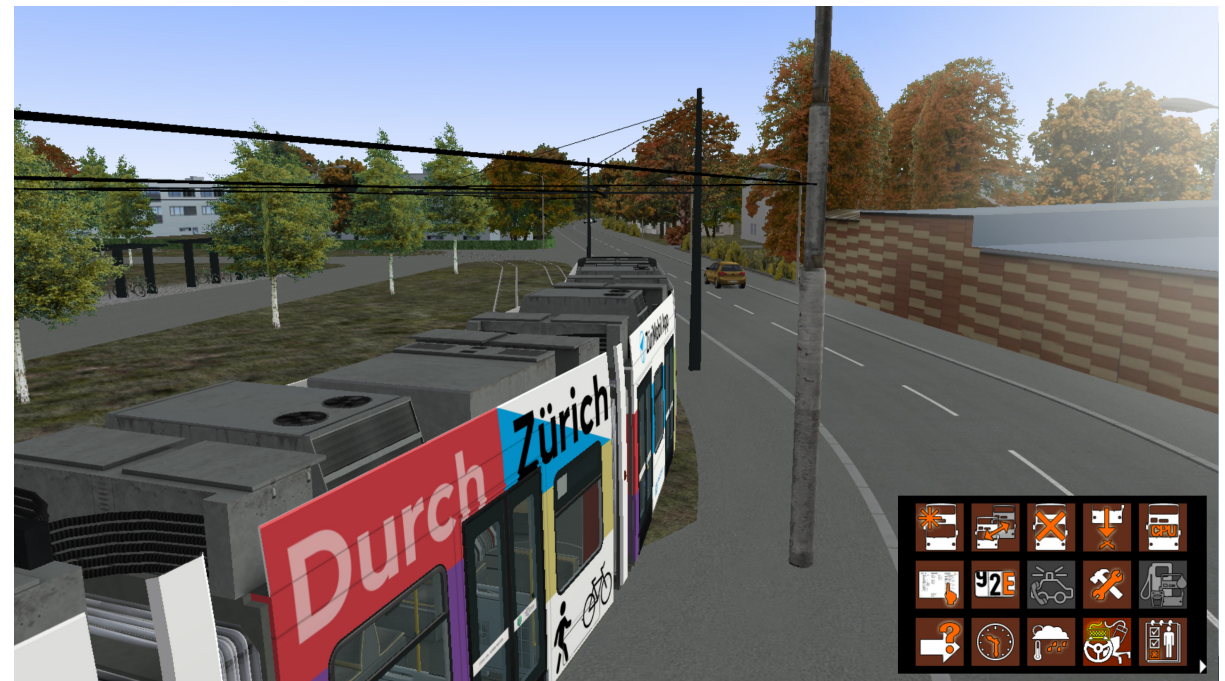

Appuyez sur F1 pour accéder au cockpit/siège conducteur.

7. Pour démarrer le moteur, procédez comme suit :

 Appuyez (rapidement) sur la touche [E] pour mettre en veille (alimentation par batterie), IMPORTANT ! Attendez au moins 10 secondes, l'écran d'affichage gauche doit afficher les instruments du moteur.

- Appuyer (rapidement) sur la touche [M] pour relever le pantographe, et passer en haute tension, attendre 5 sec (vous entendrez clairement le son haute tension, l'écran de gauche affichera 650 V !

- Appuyer sur la touche [D] pour activer le mode DRIVE. Le frein de stationnement sera immédiatement désactivé.

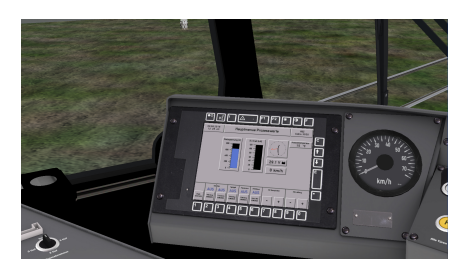

8. Pour conduire le tramway : [**PageUp**]-accélérer, [**PageDown**]-décélération (si vous déplacez la molette de commande dans la zone d'arc rouge, le tram s'arrêtera). Vous pouvez également déplacer le volant avec la souris.

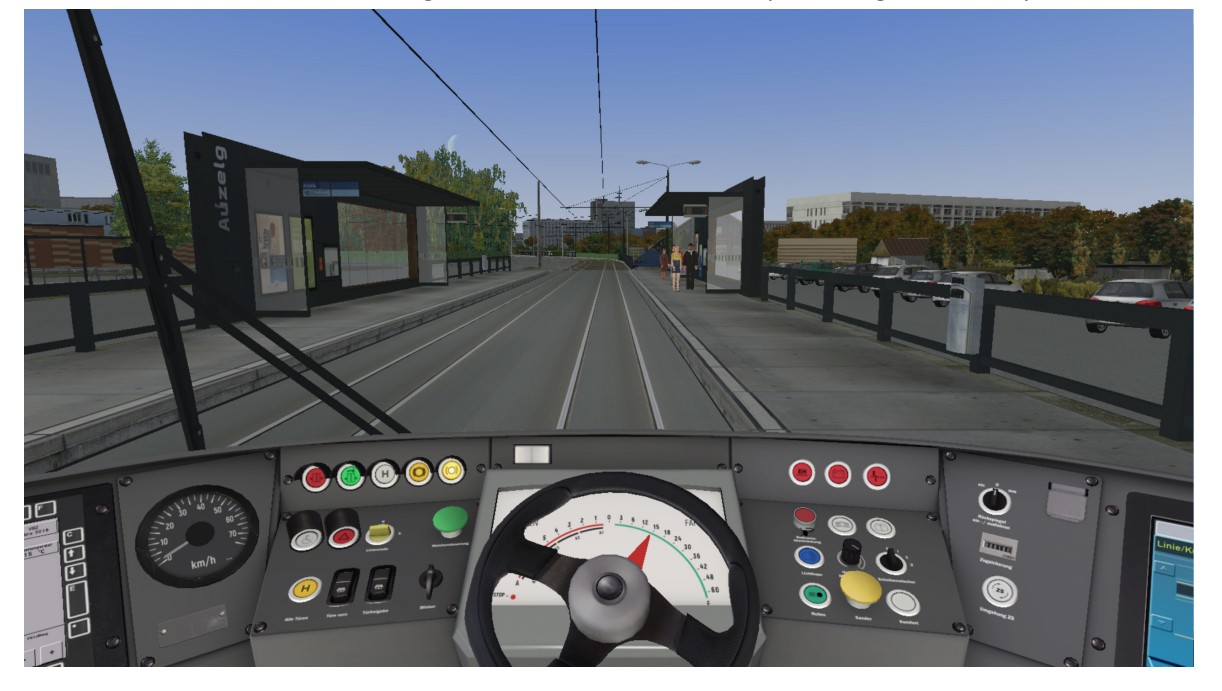

9. Conduisez le TRAM jusqu'à l'arrêt de tramway Auzelg. Les passagers vous attendent !

Arrêtez le TRAM juste à côté du petit panneau Tram Stop (Lignes 11 et 12). Gardez le volant en arc zone rouge.

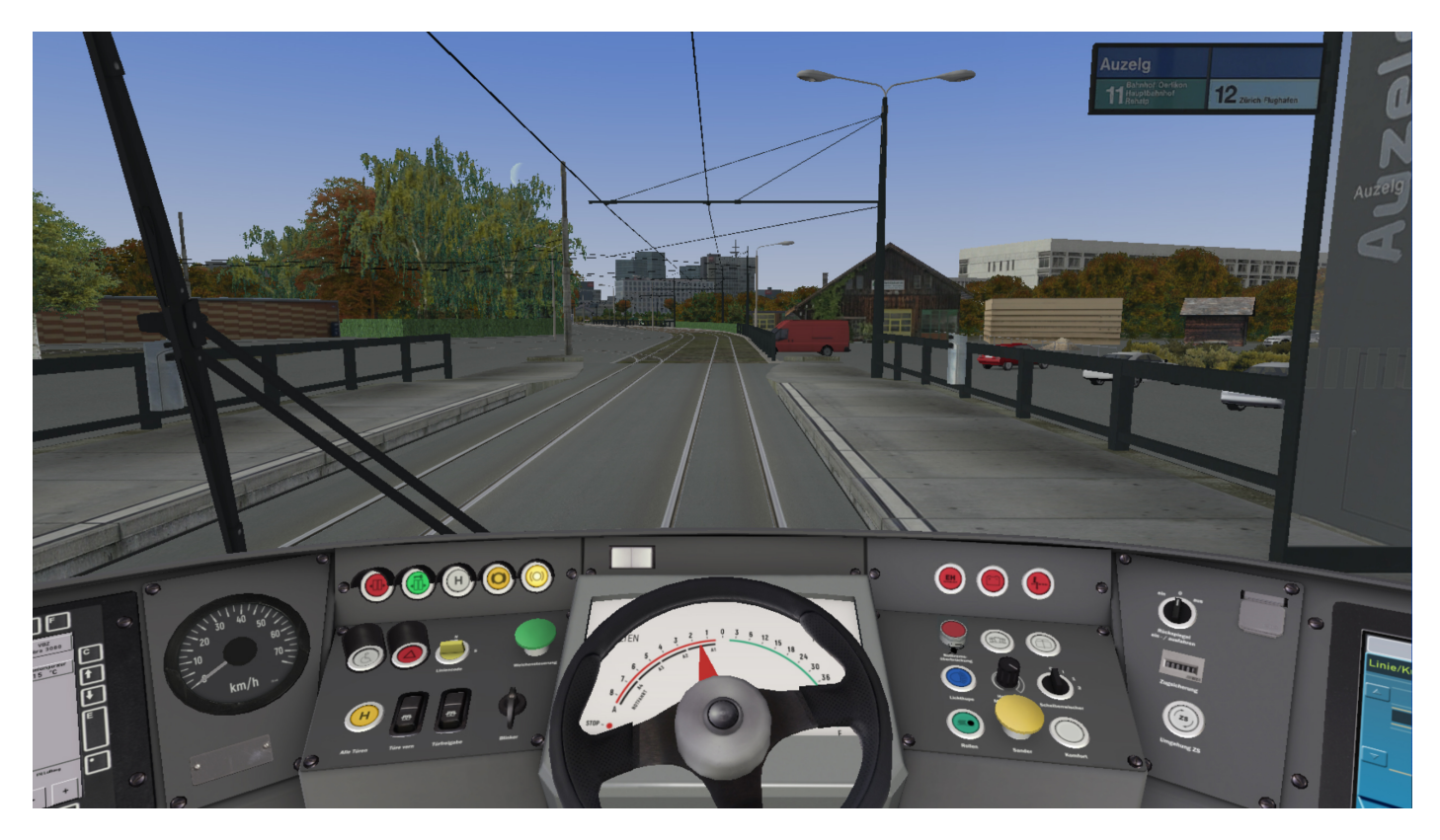

10. Maintenant, avant d'ouvrir les portes et de laisser entrer les passagers, vous devez configurer l'écran et l'ordinateur d'itinéraire :

Appuyez sur la touche [ALT] pour amener le menu d'icônes
 dans le coin inférieur droit et activez (clic gauche) le menu Itinéraire.

- Cliquez sur Définir l'horaire pour afficher le menu de l'horaire
- Sélectionnez la ligne : 11

- Sélectionnez Tour 1,2 ou 3 en fonction du temps. Choisissez le circuit le plus proche de votre heure de départ dans notre cas 1

Vérifiez que le Terminus (Heading To) doit être Rehalp, Start: Auzelg, First Stop: Auzelg à 12:30:31 (L'heure actuelle est 12h22)

-Cliquez sur OK, OMSI vous informera que le déplacement (AI) « bus » (véhicule) sera retiré. Confirmez, cliquez sur OK.

11. Pour définir l'affichage, effectuez un zoom sur le panneau d'écran sur le côté droit (appuyez et maintenez la molette de la souris pour effectuer un panoramique, puis appuyez et maintenez le bouton droit de la souris et déplacez la souris pour effectuer un zoom avant/arrière).

| Set Time Table                                         |          |     |          | $\times$ |  |
|--------------------------------------------------------|----------|-----|----------|----------|--|
| Line:                                                  | 11       |     | ~        |          |  |
| Tour:                                                  | 1        |     |          |          |  |
| Trip:                                                  |          | 1.1 |          |          |  |
| Line Number:                                           | 11       |     |          |          |  |
| Terminus:                                              | Rehalp   |     |          |          |  |
| Start:                                                 | Auzelg   | at  | 12:30:00 |          |  |
| End:                                                   | Rehalp   | at  | 13:15:00 |          |  |
| First Stop:                                            | Auzelg ~ | at  | 12:30:31 |          |  |
| Driving as additional bus (AI bus will not be removed) |          |     |          |          |  |
| OK Cancel Current time: 12:22                          |          |     |          |          |  |

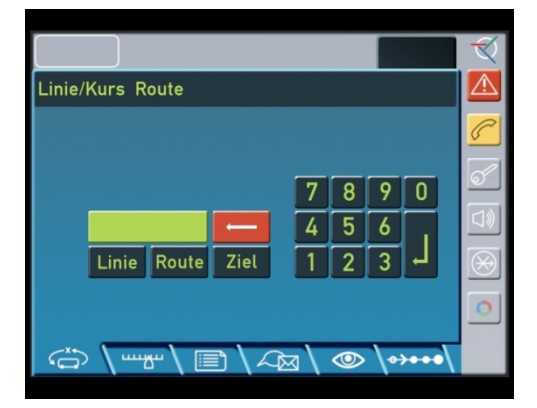

an An An an An an 12. Pour configurer l'affichage de l'itinéraire vers Rehalp, entrez (clic gauche) dans l'ordre suivant de gauche à droite. sur le clavier IBIS (cliquez un par un) :

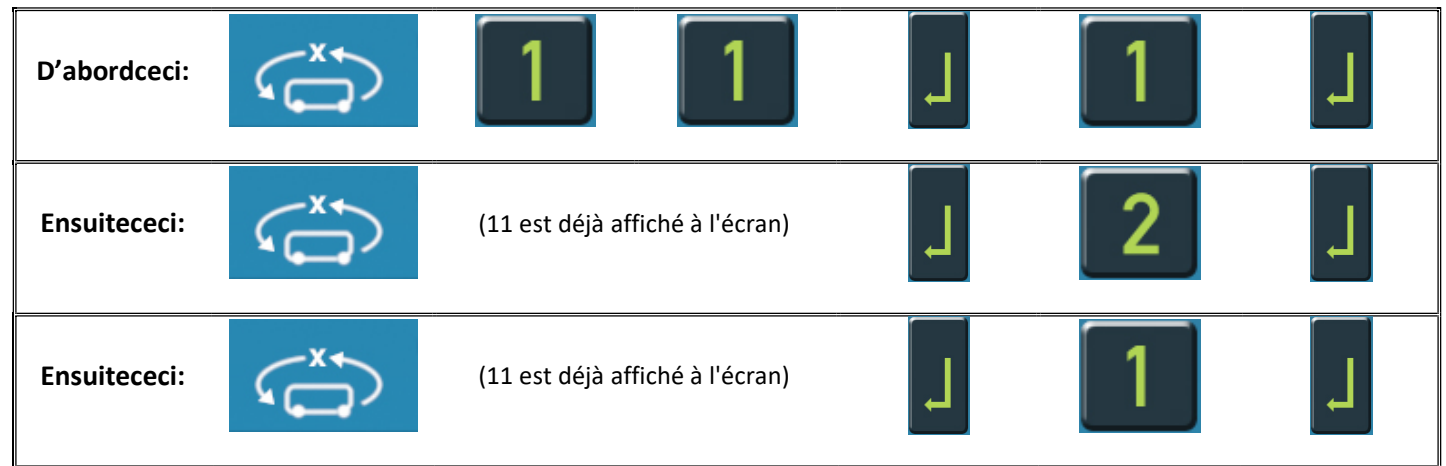

Cliquez sur l'icône TEMPS. Le menu Heure s'ouvrira. Réglez l'heure à 12:29:46. Juste avant 12h30, cliquez sur OK

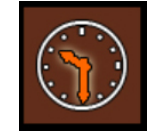

Vous êtes prêt à partir, juste pour embarquer des passagers.

13. Cliquez d'abord sur l'interrupteur **Türfreigabe** (sont – (moins) sur le clavier numérique) (le frein de stationnement de sécurité s'enclenchera et le voyant vert de verrouillage de la porte s'allumera, la porte avant s'enclenchera/s'ouvrira). Ensuite, cliquez sur **Alle Türen** (le commutateur est / (barre oblique) sur le clavier numérique) pour engager/ouvrir toutes les portes. Les passagers entreront (et/ou sortiront).

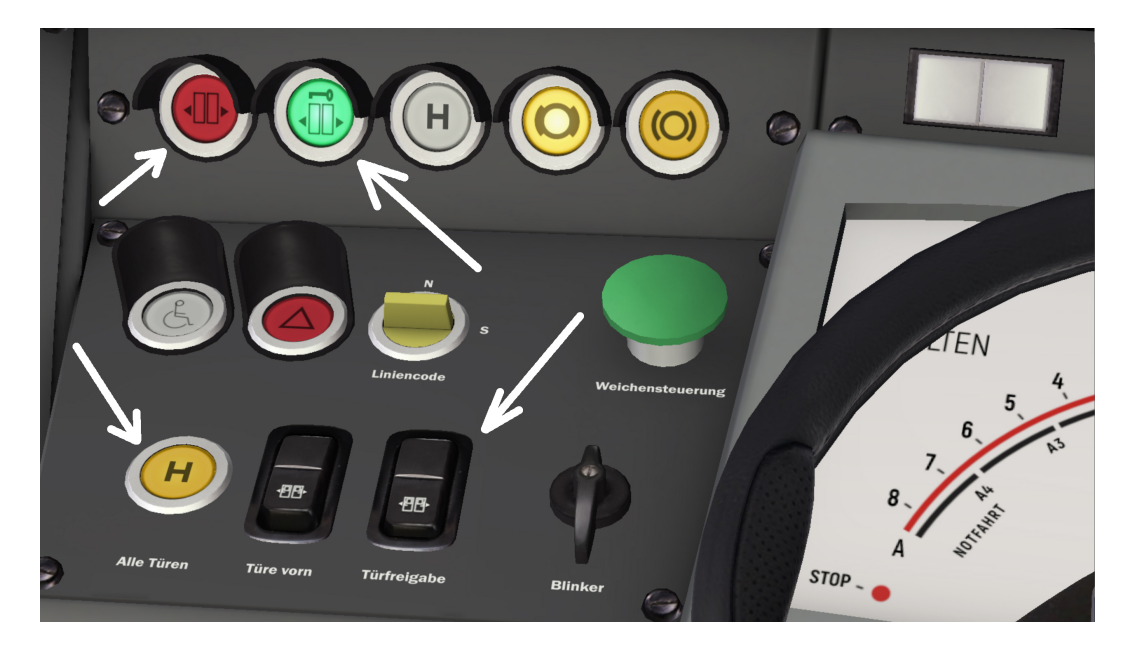

Une fois le dernier passager entré dans le tram, les portes se fermeront automatiquement et le voyant rouge (porte ouverte) s'éteindra. Maintenant, pour commencer à bouger, vous cliquerez d'abord sur le commutateur **Türfreigabe**. Le voyant vert de verrouillage de la porte s'éteindra, les feux jaunes du frein de stationnement indiqueront que le frein de stationnement est désactivé et que vous pouvez partir. Appuyez sur **PageUP** pour commencer à bouger. Répétez la même chose à chaque arrêt de tramway. Désaccélérez d'abord le volant de commande de déplacement du tramway sur l'arc rouge (**PageDown**), puis cliquez à la fois sur **Türfreigabe (-)** et **Alle Türen (/)**, lumières de portes vertes et rouges continuera. Attendez les passagers, la lumière rouge de la porte s'allumera off. Cliquez ensuite sur l'interrupteur **Türfreigabe** (voyant vert de la porte éteint) et déplacez la molette de commande (**PageUP**) sur l'arc vert et le tramway partira.

14. Après avoir atteint l'arrêt final Rehalp, arrêtez-vous devant la première table du terminus de l'arrêt de tramway Rehalp (avant le virage à gauche). Cliquez sur les interrupteurs **Türfreigabe (-)** et **AlleTüren (/)**, les portes s'ouvriront, les passagers sortiront et ensuite les portes se fermeront.

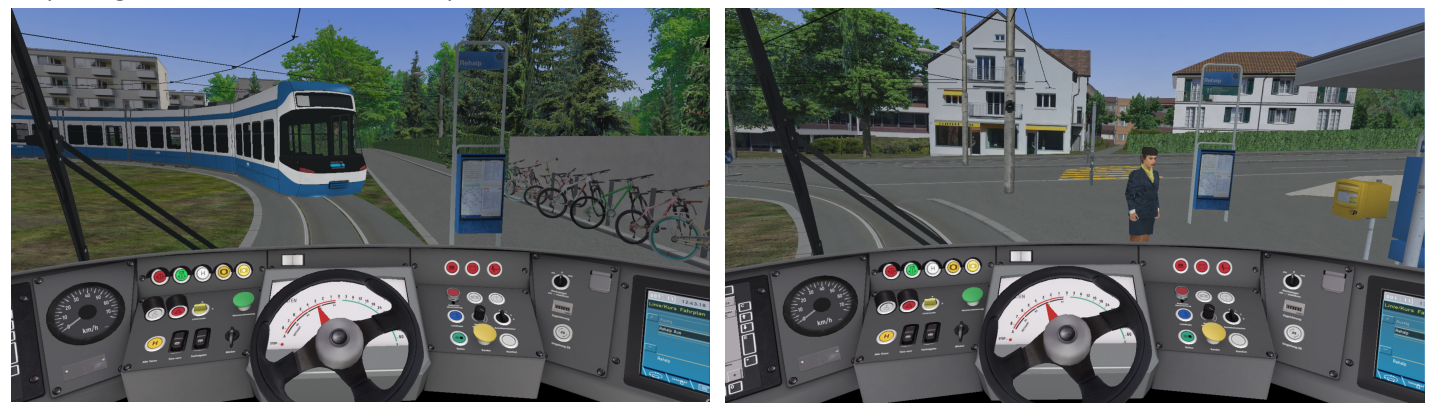

Ensuite, déplacez le tramway jusqu'à l'arrêt de tramway Rehalp (photo de droite).

Pour programmer le retour du tram à Auzelg, procédez comme suit :

Cliquez sur l'icône TEMPS. Le menu Heure s'ouvrira. Réglez l'heure à 13:15:00. Juste avant 13h20, cliquez sur OK

 Appuyez sur la touche [ALT] pour amener le menu d'icônes dans le coin inférieur droit et activez (clic gauche) le menu Itinéraire. OMSI2 will pop-up avec message: Caution! Really cancel current timetable? Click YES.

- Cliquez à nouveau sur le menu Itinéraire :
- Sélectionnez la ligne : 11

 Sélectionnez Tour 1,2 ou 3 en fonction du temps. Choisissez le circuit le plus proche de votre heure de départ dans notre cas 1. Vérifiez que le Terminus (Heading To) doit être Auzelg, Départ : Rehalp, Premier arrêt : Rehalp à 13:20:05

-Cliquez sur OK. Si OMSI vous informe que le déplacement (AI) "bus" (Véhicule) sera retiré, confirmez, cliquez sur OK.

15. Allez sur l'écran IBIS, faites-le dans l'ordre:

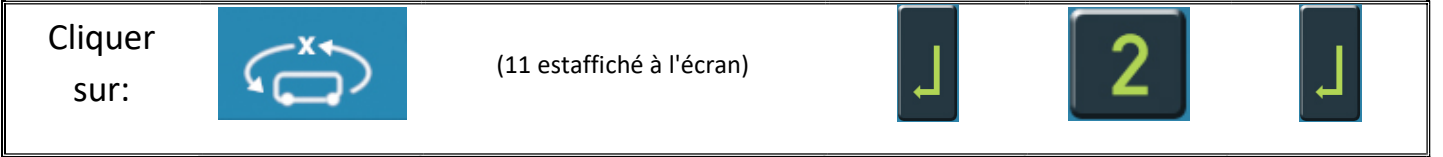

- Cliquez sur les interrupteurs **Türfreigabe (Ouverture des portes) (-)** et **Alle Türen (toutes les portes) (/)**, les passagers entreront. <u>Appuyez à nouveau sur **Türfreigabe (-)**</u>. Puis, sur l'écran IBIS :

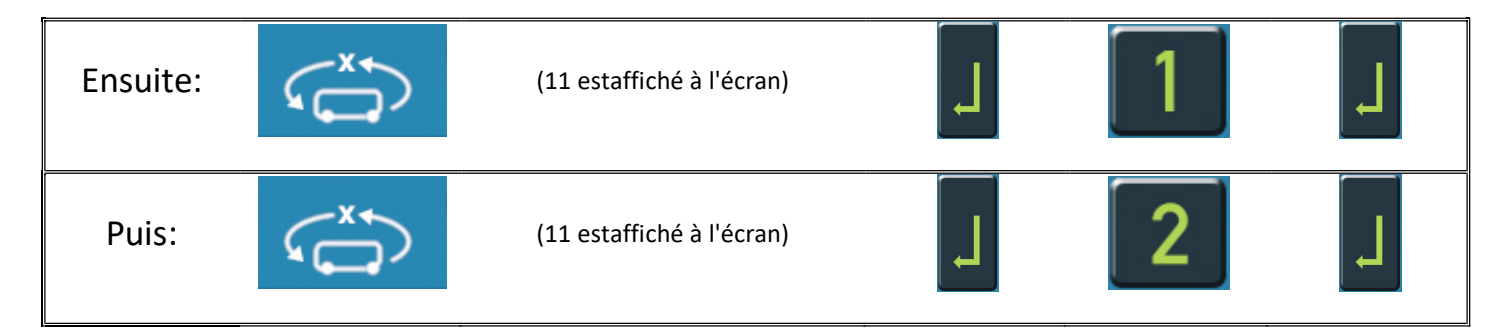

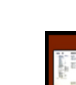

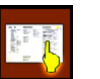

Vous êtes prêt à retourner à Auzelg. Vous avez déjà cliqué sur l'interrupteur de déverrouillage de la porte, le voyant vert de verrouillage de la porte est éteint, et prenez le tram de la même manière que depuis Auzelg.

Important : les raccourcis clavier pour le commutateur **Türfreigabe (Ouverture des portes)** sont — (moins) sur le clavier numérique,

et pour Alle Türen (toutes les portes), le commutateur est / (barre oblique) sur le clavier numérique.

Respectez le code de la route, les feux de circulation et conduisez à une vitesse ne dépassant pas 36 km/h (30 km/h à Zurich Centre), et vous serez juste à l'heure.

Simgames vous souhaite un bon voyage à Zurich !

mailsoftGmbH simgames.ch Witzbergstr.5 g 8330 Pfaeffikon ZH Switzerland info@mailsoft.com www.simgames.ch www.mailsoft.com

## ANNEXE A

Bienvenue au dépôt de tramways Oerlikon Zurich ! Que pouvez-vous faire ici...?

- Effectuer quelques réparations/entretien technique.
- Park Tram pour dormir la nuit (sur une voie de stationnement sans issue)
- Laver le tramway dans une installation spéciale
- Soyez téléporté directement à Auzelg si vous marchez sur la piste spéciale Twiglight Zone...!

Vous pouvez accéder au DepoEather depuis Auzelg (recommandé) ou depuis Rehalp..

Voivi le plan du dépôt

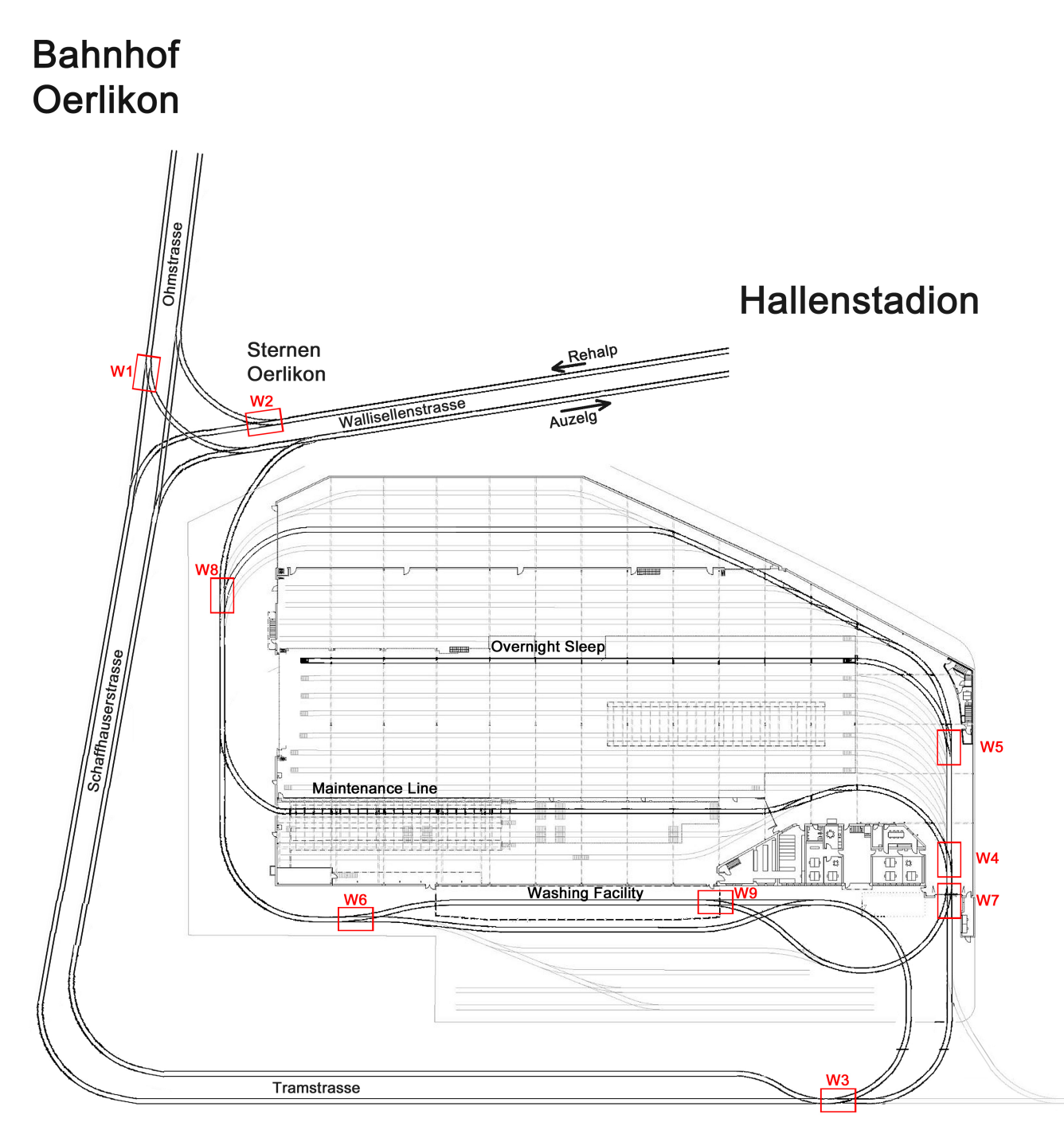

Comment dévier de l'itinéraire par défaut Auzelg – Rehalp – Auzelg 11 et entrer dans la zone Dépôt ?

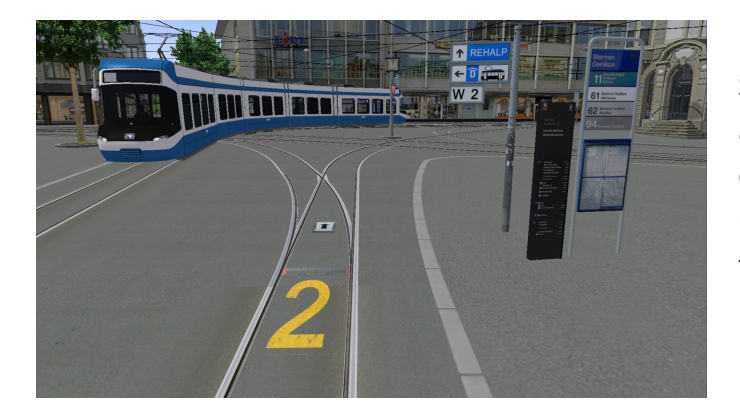

Si vous venez d'Auzelg, vous vous arrêterez d'abord à l'arrêt de tramway Sterner Oerlikon (W) 2, puis changerez de direction sur TramTrack Appuyez. (Weiche No2 sur le diagramme Dépôt) par défaut, tout droit vers la **GAUCHE**.

Si vous venez de Rehalp, après l'arrêt de tramway Bahnhof Oerlikon, vous tournerez à droite et après environ 100 m, vous verrez la marque jaune (W) 1. Arrêtez-vous ici et changez l'interrupteur du tramwayvers la direction **DROITE.** 

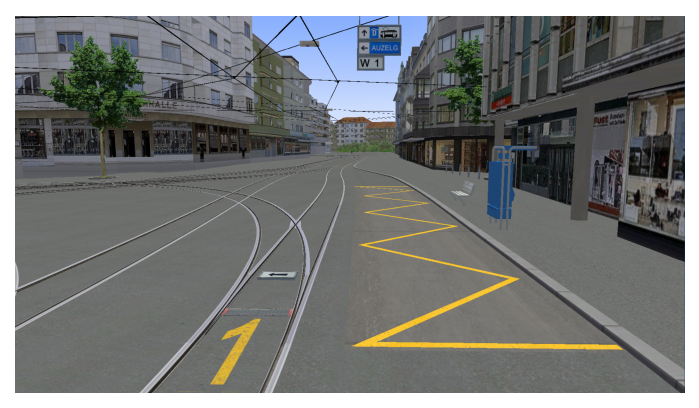

Comment changer de direction sur l'aiguillage de voie de tramway / Weiche ?

Tout d'abord, vous devez sortir du tramway garé en appuyant sur F4 sur le clavier. Ensuite, lorsque vous êtes dehors, déplacez-vous et faites un panoramique avec la souris pour vous rapprocher de weiche, et faites un clic gauche avec la souris sur la plaque métallique ou sur la plaque de rotation de la flèche (direction). L'indicateur fléché tournera et affichera la nouvelle direction de la piste. Appuyez sur la touche F1 pour revenir dans le cockpit et continuer à rouler.

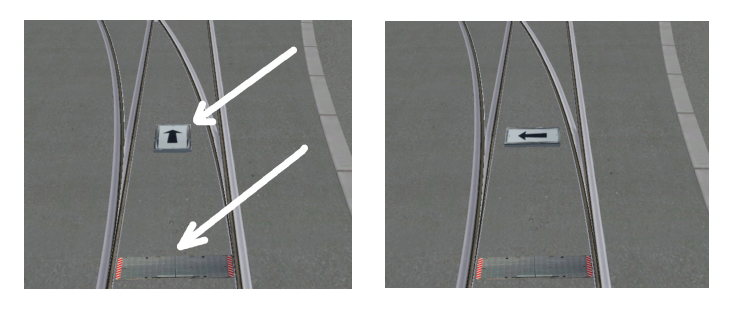

Pour ouvrir la porte du hangar, le portail coulissant principal ou les portes du lavabo, il vous suffit de cliquer sur la porte/portail. Appuyez sur F4 pour sortir du tram, cliquez sur porte/portail puis appuyez sur F1 pour revenir sur cockpit.

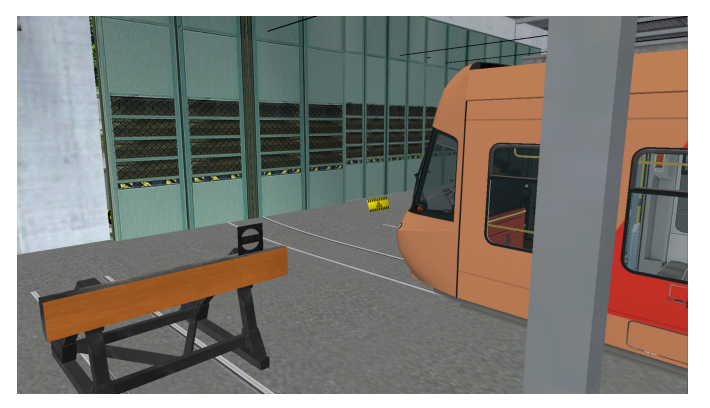

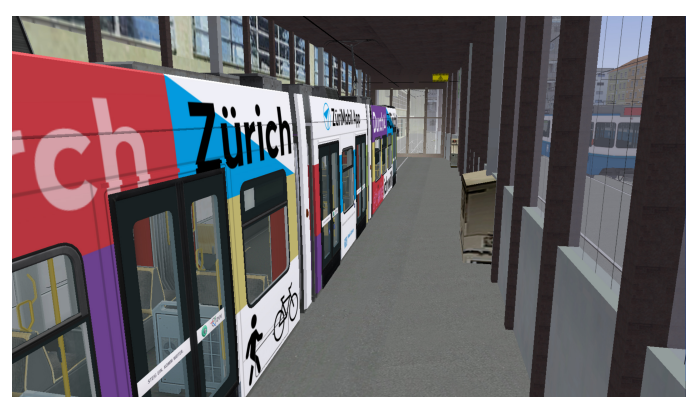

Voici quelques scénarios et combinaisons de commutateurs de tramway (voir schéma) pour piloter correctement Depo-route:

| Auzelg * –<br>Enteretien -<br>Auzelg                           | W2<br>gauche | W3<br>droit | W4<br>droite | ML | W8<br>droite |             |    |             |             |
|----------------------------------------------------------------|--------------|-------------|--------------|----|--------------|-------------|----|-------------|-------------|
| Auzelg * –<br>Enztretien –<br>Rehalp                           | W2<br>gauche | W3<br>droit | W4<br>droite | ML | W8<br>droite |             |    |             |             |
| Auzelg * –<br>Entretien –<br>Installation lavage–<br>Auzelg    | W2<br>gauche | W3<br>droit | W4<br>droite | ML | W8<br>droite | W7<br>right | WF | W8<br>droit |             |
| Auzelg * –<br>Maintenance –<br>Installation lavage –<br>Rehalp | W2<br>gauche | W3<br>droit | W4<br>droite | ML | W8<br>droite | W7<br>right | WF | W8<br>right | W7<br>droit |
| Auzelg * -<br>Pistedépôt<br>nocturne                           | W2<br>gauche | W3<br>droit | W5<br>droite | NS |              |             |    |             |             |

ML – Voie de ligne de maintenance

WF – Installation de lavage

NS – Impasse, piste d'arrêt pour la nuit

\* Arrivées Rehalp – Si vous venez de Rehalp, vous pouvez utiliser le même tableau, mais le premier commutateur de piste installé W2 LEFT sera W1 STRAIGHT.

Si vous entrez sur la voie sans issue de Depo, vous pouvez toujours revenir en arrière. Comment conduire le tramway Cobra en mode marche arrière, veuillez vous référer à l'Annexe 2 (Cobra Tram).

#### Piste de dépôt STAR TREK !

Avec une combinaison de commutateurs de piste, vous entrerez sur une piste très spéciale dans Dèpôt, et vous serez téléporté directement à l'arrêt de tramway sortie Auzelg. Essayez de retrouver ce morceau de Twiglight Zone... ! Après avoir terminé les travaux d'entretien et de lavage du tramway, il n'y a pas de meilleur moyen de se rendre au terminus d'Auzelg.et économisez du temps et de l'électricité...©

## **ANNEXE 2**

#### **COBRA TRAM**

Le tramway Cobra est un tramway articulé à plancher surbaissé exploité par Verkehrsbetriebe Zürich (VBZ) de Zurich. En tant que premier tramway à plancher surbaissé à circuler sur le réseau de tramway local, le tramway ne circulait à l'origine que sur quelques lignes, mais il est désormais utilisé aux côtés de modèles de tramway plus anciens sur la plupart des lignes.

Entrée en service : 2001, Longueur : 36 000 mm, Écartement des voies : 1000 mm, Total produit : 88, Capacité : 238 (total) / 96 (assis) / 142 (debout)

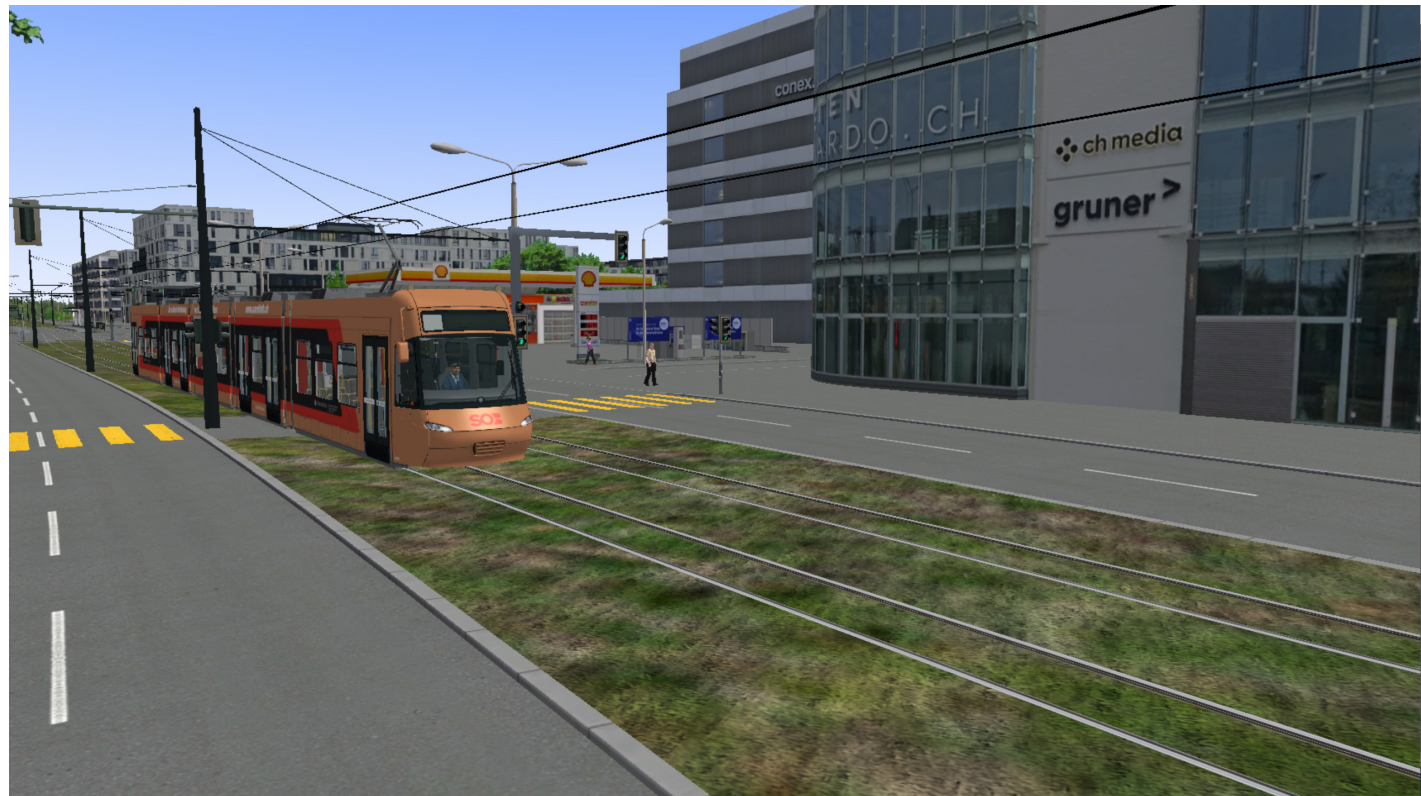

#### **Spécifications complètes**

| Туре                                          | Be5/6                                                                             |
|-----------------------------------------------|-----------------------------------------------------------------------------------|
| Longueur hors tout                            | 36 m                                                                              |
| Largeur                                       | 2,4 m                                                                             |
| Hauteur                                       | 3,6 m                                                                             |
| Poids                                         | 39,2 tonnes                                                                       |
| Nombre de places                              | 90                                                                                |
| Nombre de places debout                       | 148                                                                               |
| Vitesse max.                                  | 70km/h                                                                            |
| Nombre de portes                              | 7                                                                                 |
| Paires de roues                               | 6                                                                                 |
| Roues motrices indépendantes                  | 10 entraînées par 12 roues                                                        |
| Nombre de châssis                             | 3                                                                                 |
| Diamètre de roue neuve                        | 560 mm                                                                            |
| Diamètre de roue usée                         | 500 mm                                                                            |
| Nombre de moteurs                             | 5                                                                                 |
| Puissance moteur max.                         | 125 kW                                                                            |
| Nombre de pantographes                        | 1                                                                                 |
| Hauteur d'entrée lorsque le véhicule est vide | 350 mm                                                                            |
| Onduleur IGBT avec option de récupération     | Permet la récupération d'énergie lors du freinage et donc un rendement plus élevé |
| Concept de collision intégré                  | Augmente la sécurité                                                              |
| Wagon numéro                                  | 3001 à 3074 en 2010                                                               |
|                                               |                                                                                   |

## Description du panneau

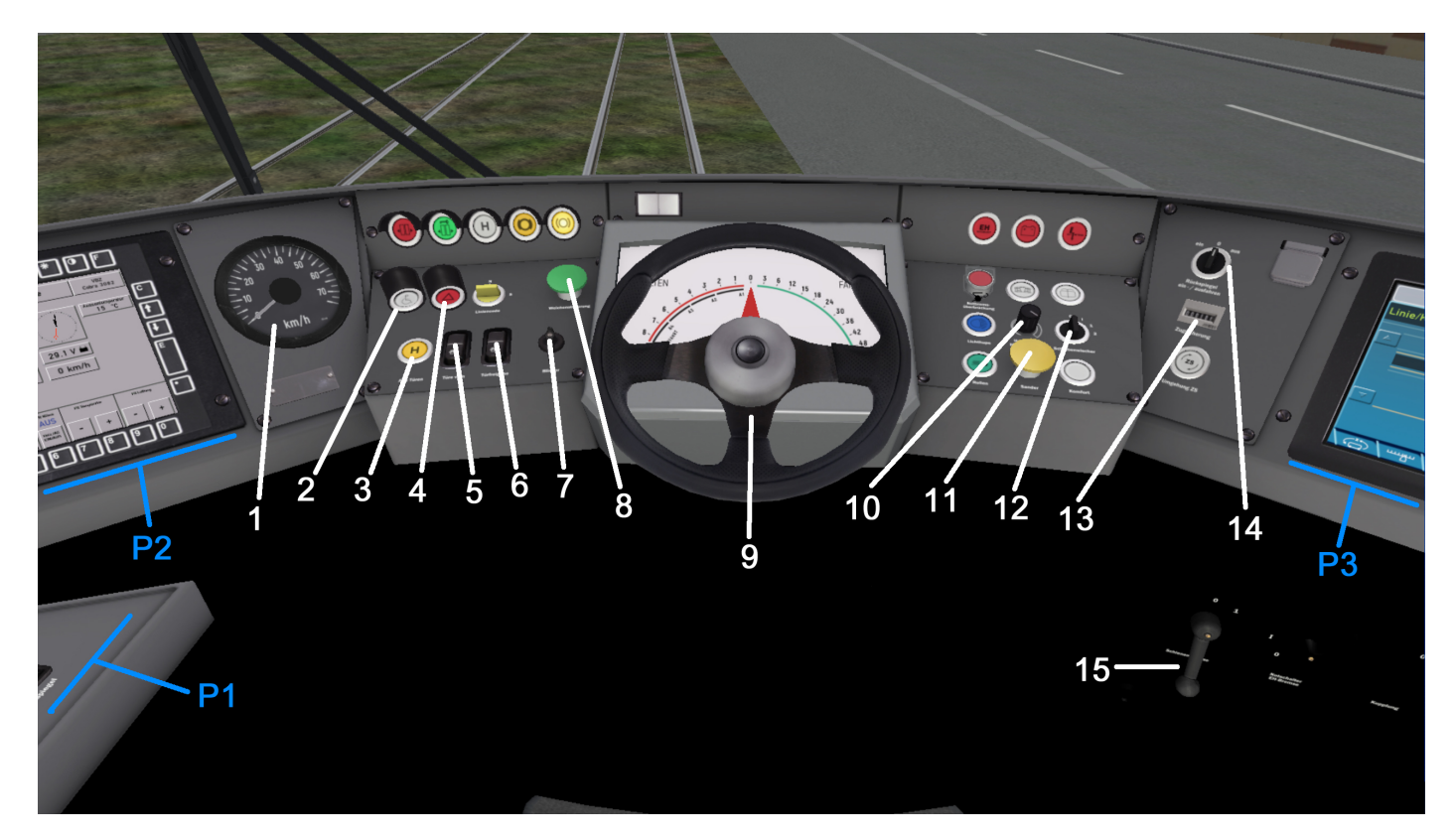

| No | Description                                                                                                   |
|----|----------------------------------------------------------------------------------------------------|
| 1  | Indicateur de vitesse                                                                                         |
| 2  | Bouton – réinitialiser la fonction « handicapé besoin d'assistance » (peut être activé via un bouton externe) |
| 3  | Bouton – ouvrir toutes les portes, / (barre oblique) sur le clavier numérique                                 |
| 4  | Bouton – feux de détresse                                                                                     |
| 5  | Bouton – ouvrir les portes avant uniquement, * sur le clavier numérique                                       |
| 6  | Bouton – frein d'arrêt de bus, permet l'ouverture de la porte, – (moins) sur le clavier numérique             |
| 7  | Commutateur rotatif - commutateur de clignotants                                                              |
| 8  | Aiguillage de voie de tramway (non opérationnel pour le moment)                                               |
| 9  | Volant                                                                                                    |
| 10 | Cadran – atténuation des lumières du tableau de bord                                                          |
| 11 | Bouton sable (augmenter la traction en cas d'urgence)                                                         |
| 12 | Commutateurrotatif - essuie-glaces                                                                            |
| 13 | Compteur d'heures totales de travail                                                                          |
| 14 | Commutateur rotatif – réglage de la position des rétroviseurs (droite – gauche)                               |
| 15 | Interrupteur – frein de piste                                                                                 |

## Indicator Lights

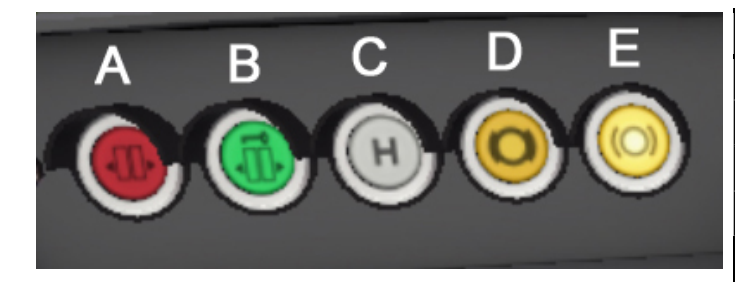

| Lt | Description                             |
|----|-----------------------------------------|
| А  | Les portessontouvertes                  |
| В  | Portes engagées (peuvent être ouvertes) |
| С  | Demanded'arrêt                          |
| D  | Frein de stationnementactivé            |
| E  | Frein de stationnementdésactivé         |

#### Panel P1, P2 and P3

|                                                                                                    | No | Description                                         |  |  |
|----------------------------------------------------------------------------------------------------|----|-----------------------------------------------------|--|--|
|                                                                                                    |    | Interrupteur – éclairage de la cabine du conducteur |  |  |
| 24 25                                                                                                    | 22 | Interrupteur – éclairage de nuit/tunnel             |  |  |
|                                                                                                    | 23 | Interrupteur – éclairage du tableau de bord         |  |  |
|                                                                                                    | 24 | Clé – interrupteur de direction                     |  |  |
|                                                                                                    | 25 | Commutateurrotatif - Interrupteur principal         |  |  |
|                                                                                                    | 31 | Date/Heure                                          |  |  |
| Londonian RAA Londonian Fach Auton count                                                                                                    | 32 | Tension connectée                                   |  |  |
|                                                                                                    | 33 | Énergieélectriqueengagée                            |  |  |
| 31         Image: State of the state of the state o | 34 | Bouton – aperçu du tramway                          |  |  |
|                                                                                                    | 35 | Bouton – AC marche/arrêt                            |  |  |
|                                                                                                    | 36 | Boutons – Augmentation de la température AC         |  |  |
| 33 E km/h                                                                                                    | 37 | Boutons – diminution de la température AC           |  |  |
|                                                                                                    | 38 | Boutons – Augmentation du régime du ventilateur AC  |  |  |
| pecceppe · · ·                                                                                                    | 39 | Boutons – diminution du régime du ventilateur AC    |  |  |
| 34 35 36 37 38 39                                                                                                    | 40 | Vitesse                                             |  |  |
|                                                                                                    | 41 | Voltage de batterie                                 |  |  |
|                                                                                                    | 42 | Horloge                                             |  |  |
| 1235.15<br>Linie/Kurs Fahrplan                                                                                                    | 43 | Températureextérieure                               |  |  |
|                                                                                                    | 44 | Numéro de véhicule                                  |  |  |
|                                                                                                    | 45 | Bouton – éclairage des boutons d'affichage          |  |  |
|                                                                                                    | 51 | Entrée de ligne et de déclenchement                 |  |  |
|                                                                                                    | 52 | Annoncesmuettes                                     |  |  |

Comment conduire le Cobra Tram en mode marche arrière ?

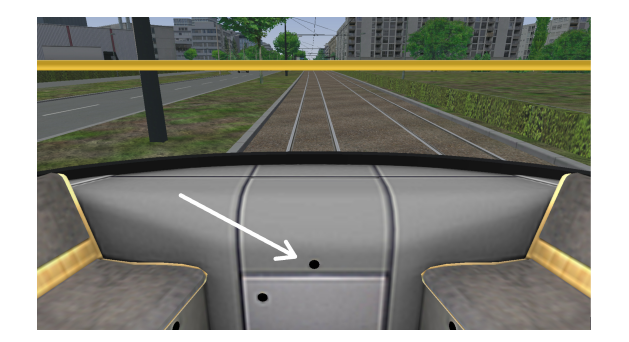

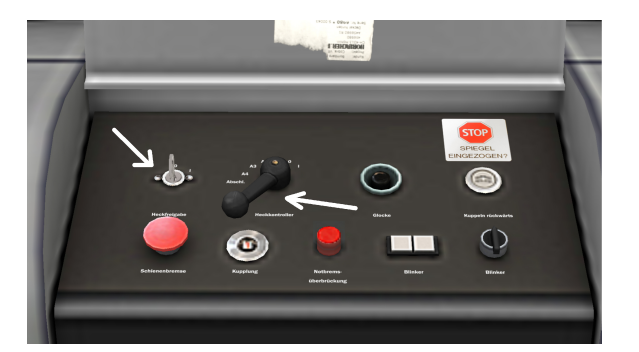

Il faut d'abord arrêter le tram. Ensuite, appuyez sur la touche R.Ensuite, appuyez sur F2, puis appuyez environ 10 fois sur la touche fléchée droite pour atteindre le point de vue situé à l'extrémité du tramway Cobra. Vous y trouverez une boîte avec quelques commandes. Cliquez dessus pour l'ouvrir. Ensuite, cliquez sur la touche et avec la souris (cliquez et maintenez), déplacez la poignée vers le haut pour conduire ou vers le bas pour ralentir et arrêter.

Ensuite, arrêtez le tramway, déplacez la poignée en position neutre (voir photo), cliquez à nouveau sur la touche pour éteindre le système de commande arrière, cliquez sur le couvercle pour le fermer, Appuyez sur **F1** pour retourner dans le cockpit, puis appuyez touches **D** et **PageUP** pour faire avancer le tramway.

## **ANNEXE 3**

### Paramètres de base

Pour améliorer les caractéristiques de conduite, nous vous recommandons d'effectuer des ajustements dans le programme de base, donc vous pouvez modifiez les paramètres suivants :

A) Le soleil est trop éblouissant : désactivez « Effet soleil » sous « Graphiques ».

B) La cabine du conducteur saute: désactivez « Mouvement de la tête du conducteur » sous « Général ».

C) Blocages de tramway pendant la conduite : désactivez "Multithreading réduit" sous "Avancé - Performances" et activez "Charger des cartes entières au démarrage".

D) Meilleures performances lors de la conduite : sous « Graphiques (avancés) », « Utiliser les canaux de matériaux », désactivez « ReflectionMap et BumpMap ».

Important : Redémarrez toujours OMSI2 après chaque modification !

SimGames 2024